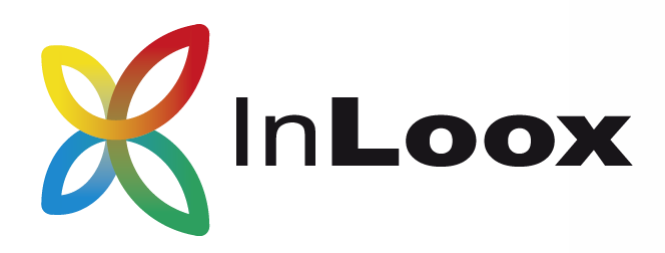

## SharePoint Part 2: Configuration & Troubleshooting

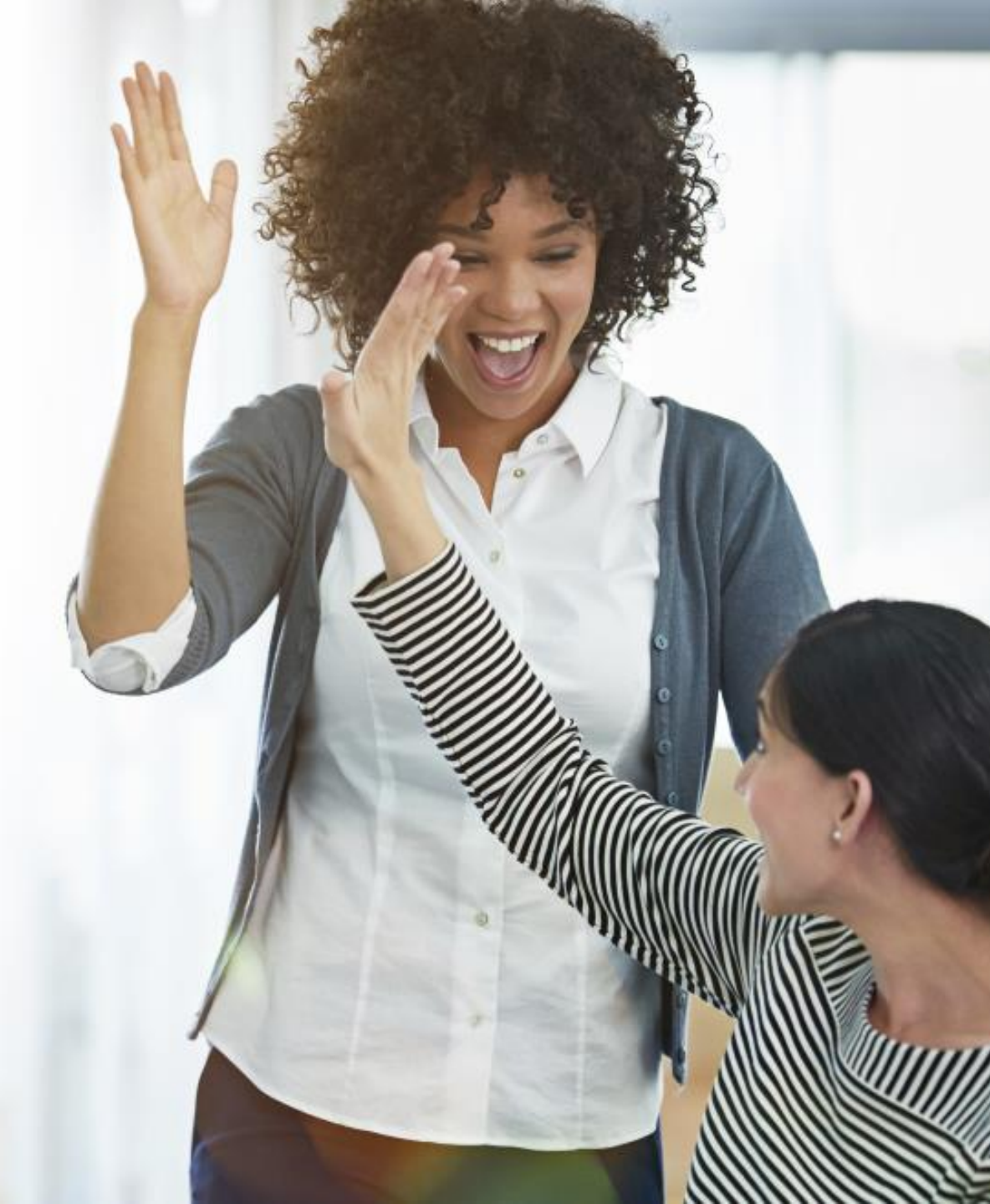

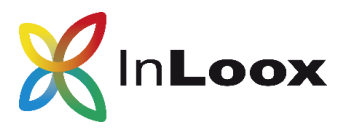

## Content

- 1. Configuration InLoox PM for Outlook
- 2. Configuration InLoox now! for Outlook
- 3. Configuration InLoox PM Web App
- 4. Configuration InLoox now! Web App
- 5. Examples for Configuration
- Creation of an Azure AD App (<u>Only</u> <u>necessary if</u> you want to access SharePoint Online from InLoox PM)
- 7. Troubleshooting

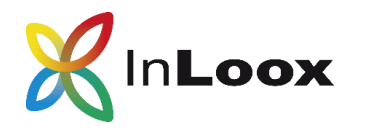

# **nLoox** 1. Configuration InLoox PM for Outlook

| 1. Open the <b>Documents</b>      | 🔀 Options                             |                                                                                   | -      |      | × |
|-----------------------------------|---------------------------------------|-----------------------------------------------------------------------------------|--------|------|---|
| section in the InLoox<br>options. | General     Permissions     Licensing | Default Document Store                                                            |        |      |   |
|                                   |                                       | Automatically update document list on project startup                             |        |      |   |
|                                   | Document Store                        | Enable direct filestore access in offline mode and for the web application server |        |      |   |
|                                   | Folder Structure                      | ○ File Server                                                                     |        |      |   |
|                                   | Notifications                         | C:\Projekte                                                                       |        |      |   |
|                                   | User Settings                         | (Path will be automatically converted to UNC)                                     |        |      |   |
| 2. Default Document Store:        |                                       | Rule:                                                                             |        |      |   |
| SharePoint Server site.           |                                       | <project_number> <project_name></project_name></project_number>                   | Fields |      |   |
| Enter the URL of your             |                                       | • SharePoint Server site:                                                         |        |      |   |
| SharePoint and create the         |                                       | https://example.sharepoint.com                                                    | Fields | ]    |   |
| rules.                            |                                       | (Example: http://www.domain.com/site/sharepoint_site)                             |        |      |   |
|                                   |                                       | Document library rule:                                                            |        |      |   |
|                                   |                                       | Documents                                                                         | Fields | ]    |   |
|                                   |                                       | (Use fix name or fields. No slashes allowed.)                                     |        |      |   |
|                                   |                                       | Sub-folder rule (optional):                                                       |        |      |   |
|                                   |                                       | <division>/<project_name></project_name></division>                               | Fields | ]    |   |
| 3. Authentication:                |                                       | (Use text or field. Separate sub folder with $"/"$ )                              |        | -    |   |
|                                   |                                       | Use credentials                                                                   |        |      |   |
| SharePoint Online:                |                                       | Modern authentication 1                                                           |        |      |   |
| Modern authentication             |                                       | Tenant                                                                            |        |      |   |
| Fill in the fields lenant, Client |                                       | 9028de8b-1d1f-4945-aaf9-223f5b84698b                                              |        |      |   |
| Id & Client Secret with the       |                                       | Client Id                                                                         |        |      |   |
| data from your Azure AD           |                                       | bbfc95b7-8703-47be-9032-c3c94512e22f                                              |        |      |   |
| App (see page 9).                 |                                       | Client Secret                                                                     |        |      |   |
| Share Paint On Promise:           |                                       | Z9c**************                                                                 |        |      |   |
| Use credentials                   |                                       | OK Cancel                                                                         | Apply  | Help | p |

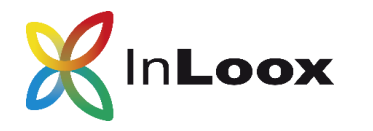

# **InLoox** 2. Configuration InLoox now! for Outlook

SharePoint Part 2

| 1. Open the <b>Documents</b>   | 🗶 Options           | _                                                                      |      | × |
|--------------------------------|---------------------|------------------------------------------------------------------------|------|---|
| section in the InLoox          | General Permissions | Default Document Store                                                 |      |   |
|                                |                     | O InLoox now (File storage is managed by InLoox)                       |      |   |
| -                              | Document Store      | SharePoint Server site:                                                |      |   |
|                                | Folder Structure    | https://example.sharepoint.com Fields                                  |      |   |
|                                | Notifications       | (Example: http://www.domain.com/site/sharepoint_site)                  |      |   |
|                                | User Settings       | Document library rule:                                                 |      |   |
|                                |                     | Documents                                                              |      |   |
| 2. Default Document Store:     |                     | (Use fix name or fields. No slashes allowed.)                          |      |   |
| SharePoint Server site.        |                     | Sub-folder rule (optional):                                            |      |   |
| SharePoint and create the      |                     | <project_number>/<project_name> Fields</project_name></project_number> |      |   |
|                                |                     | (Use text or field. Separate sub folder with "/")                      |      | _ |
|                                |                     | Use credentials                                                        |      |   |
|                                |                     |                                                                        |      |   |
|                                |                     |                                                                        |      |   |
|                                |                     |                                                                        |      |   |
|                                |                     |                                                                        |      |   |
|                                |                     |                                                                        |      |   |
|                                |                     |                                                                        |      |   |
|                                |                     |                                                                        |      |   |
| 3. Authentication:             |                     |                                                                        |      |   |
| SharePoint Online <sup>.</sup> |                     |                                                                        |      |   |
| Modern authentication          |                     |                                                                        |      |   |
|                                |                     |                                                                        |      |   |
| SharePoint On Premise:         |                     |                                                                        |      |   |
| Use credentials                |                     | OK Cancel Apply                                                        | Help | ) |

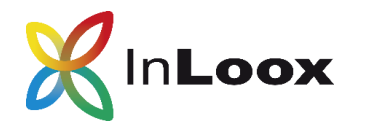

#### 3. Configuration InLoox PM Web App

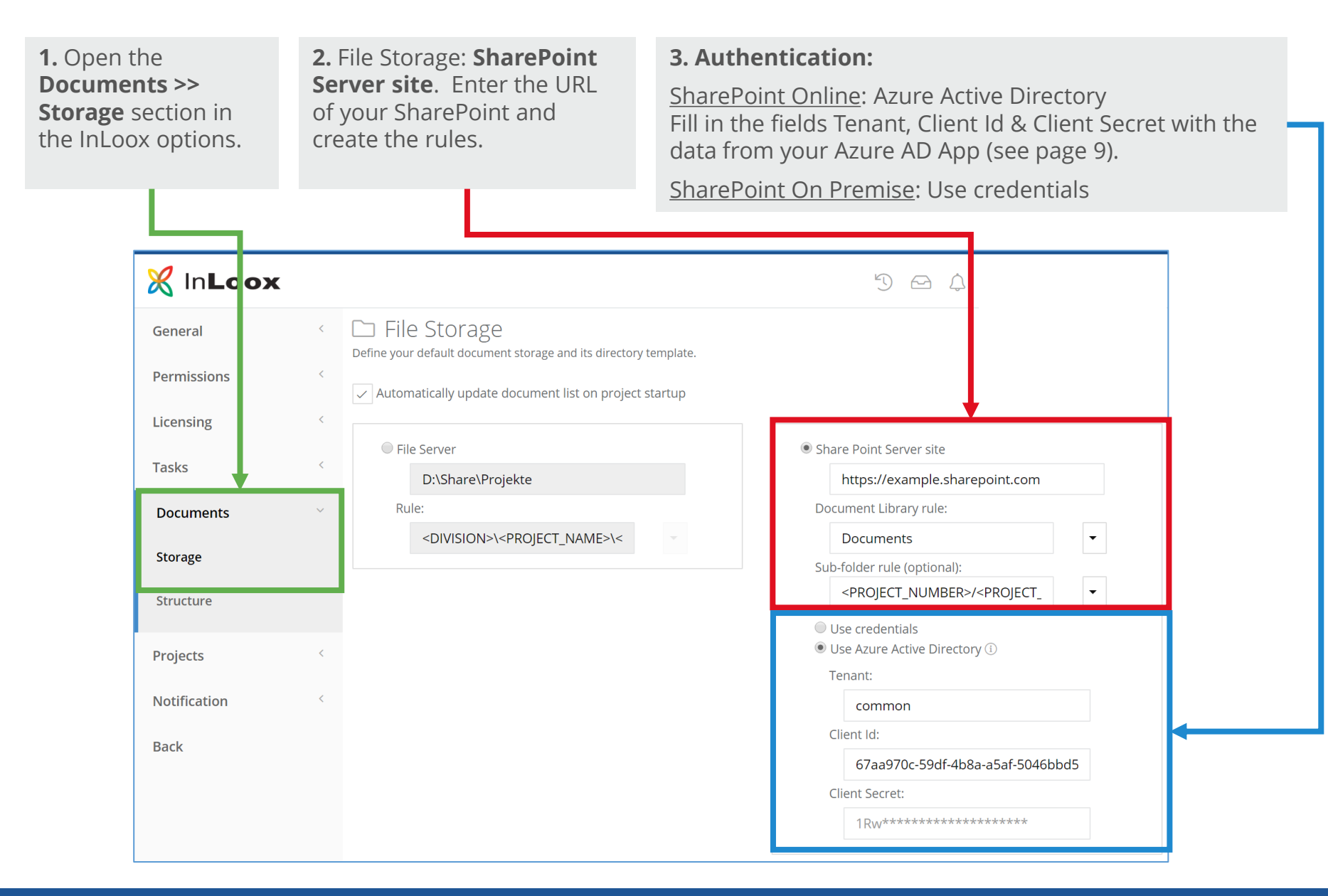

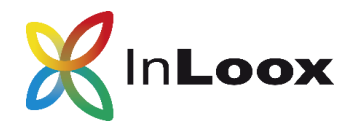

#### 4. Configuration InLoox now! Web App

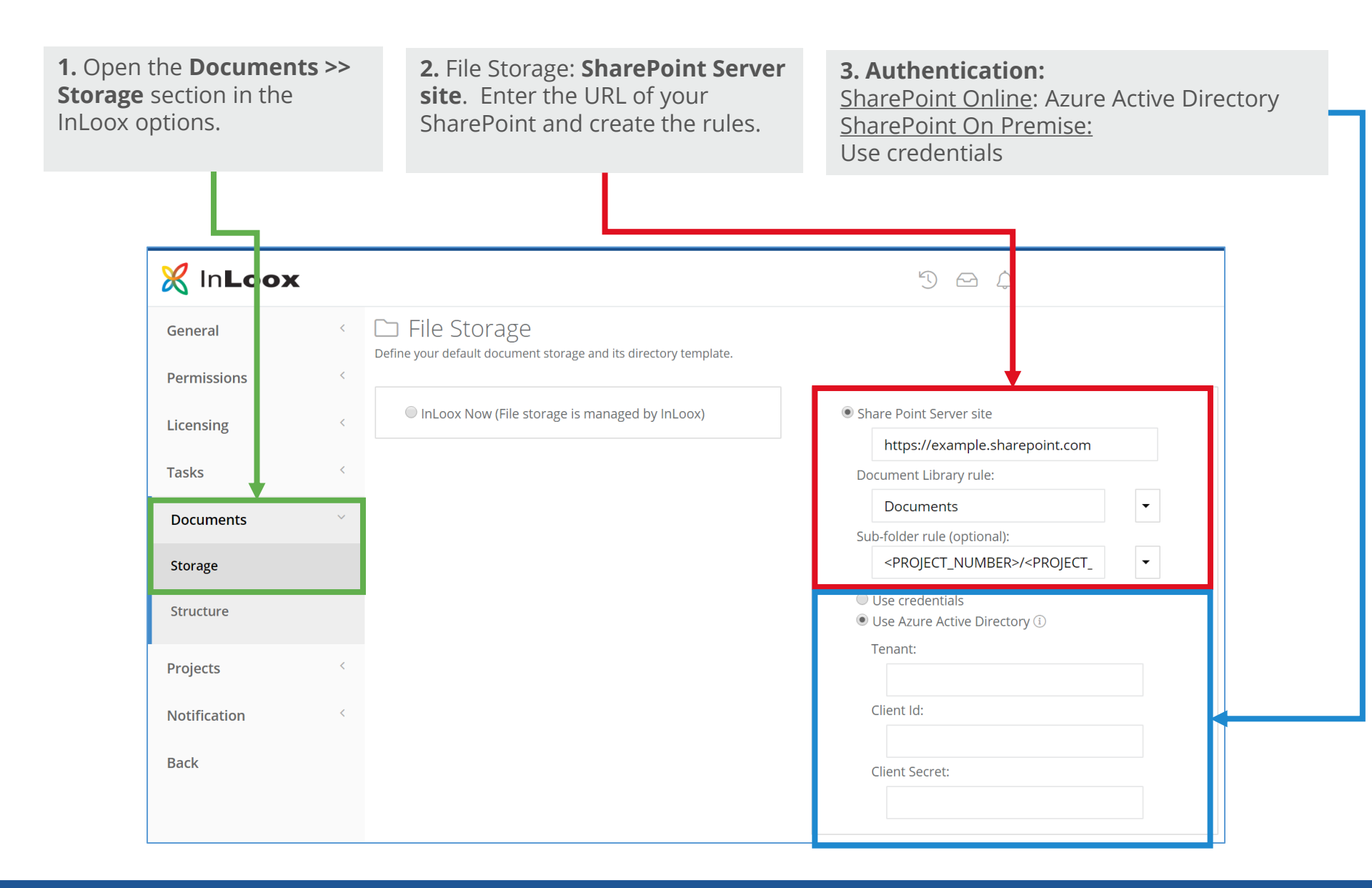

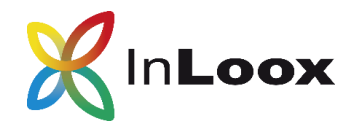

#### SharePoint Online or OneDrive for Business

| Configuration          | InLoox PM                                           | InLoox now!                                         |
|------------------------|-----------------------------------------------------|-----------------------------------------------------|
| SharePoint Server site | https://example.sharepoint.com                      | https://example.sharepoint.com                      |
| Document Library rule  | Documents                                           | Documents                                           |
| Sub-folder rule        | <division>\<projcet_name></projcet_name></division> | <division>\<projcet_name></projcet_name></division> |
| Authentication         | Azure Active Directory                              | Azure Active Directory                              |
| Tenant                 | 9028de8b-1d1f-4945-aaf9-<br>223f5b84698b            | -                                                   |
| Client Id              | bbfc95b7-8703-47be-9032-<br>c3c94512e22f            | -                                                   |
| Client Secret          | Z9c**************                                   | -                                                   |
|                        | Data from Azuro AD App is just ap oxample           |                                                     |

Data from Azure AD App is just an example (Tenant, Cliend Id, Client Secret)

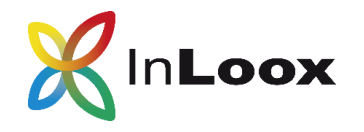

5. Examples for Configuration

#### SharePoint 2013 or SharePoint 2016

| Configuration          | InLoox PM                                           | InLoox now!                                         |
|------------------------|-----------------------------------------------------|-----------------------------------------------------|
| SharePoint Server site | http://my-local-sharepoint                          | http://my-local-sharepoint                          |
| Document Library rule  | Documents                                           | Documents                                           |
| Subfolder rule         | <division>\<projcet_name></projcet_name></division> | <division>\<projcet_name></projcet_name></division> |
| Authentication         | Credentials                                         | Credentials                                         |

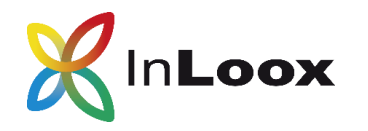

Important notes:

- The Azure AD App is only necessary, if you want to access **<u>SharePoint Online</u>** from **InLoox PM**.
- **Only** possible with the **InLoox PM Enterprise** edition.
- With the InLoox PM Personal or InLoox PM Workgroup edition you can't access SharePoint Online.
- The creation of the app should be carried out by your **administrator**, since permissions must be set.

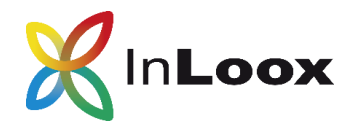

#### 6.1.1 Register Azure Active Directory App

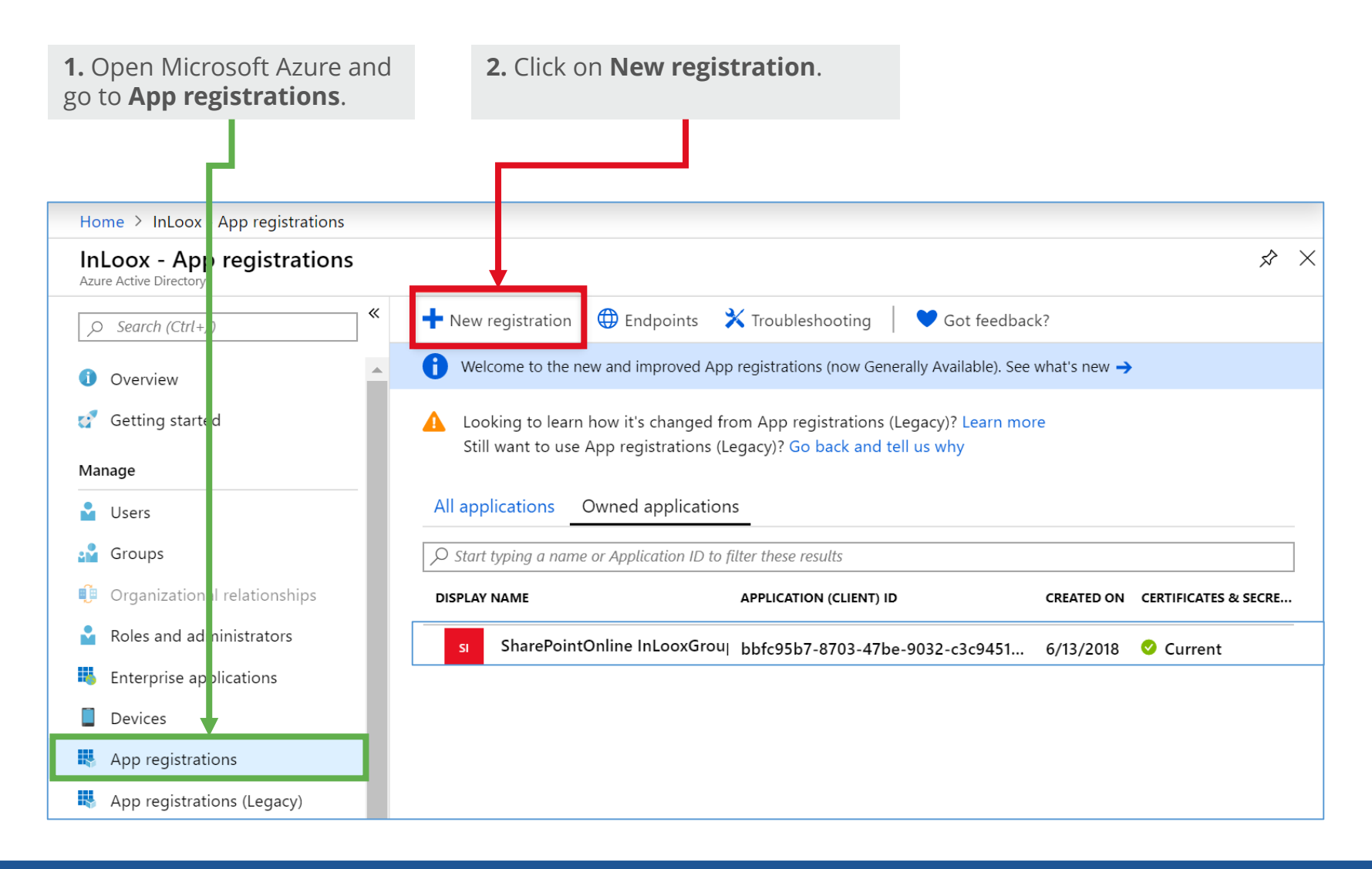

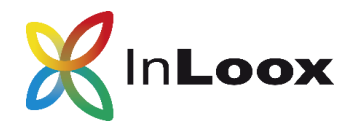

#### 6.1.2 Register Azure Active Directory App

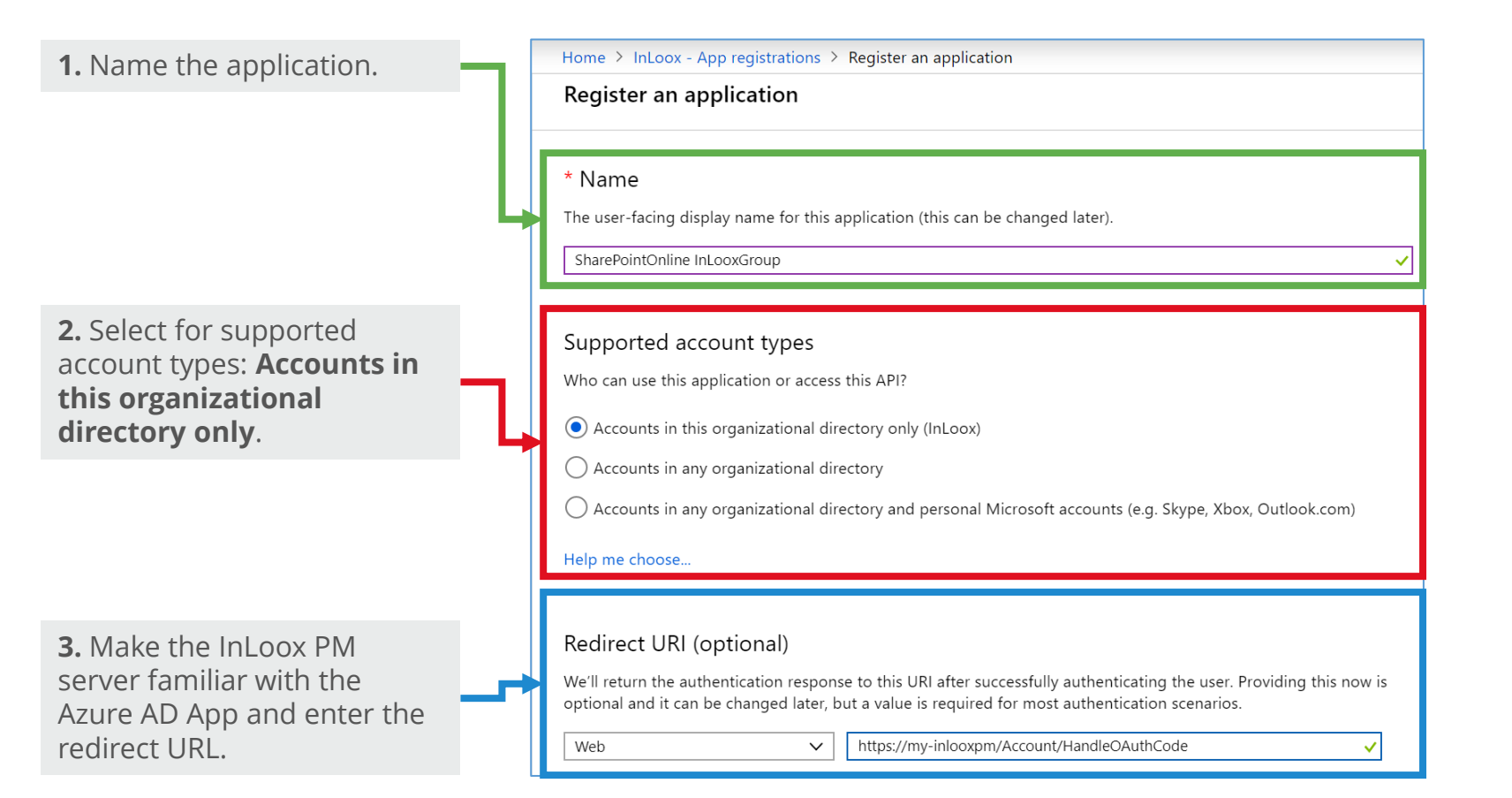

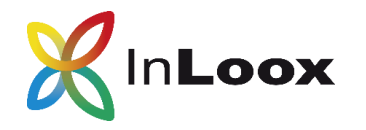

#### 6.2 Overview

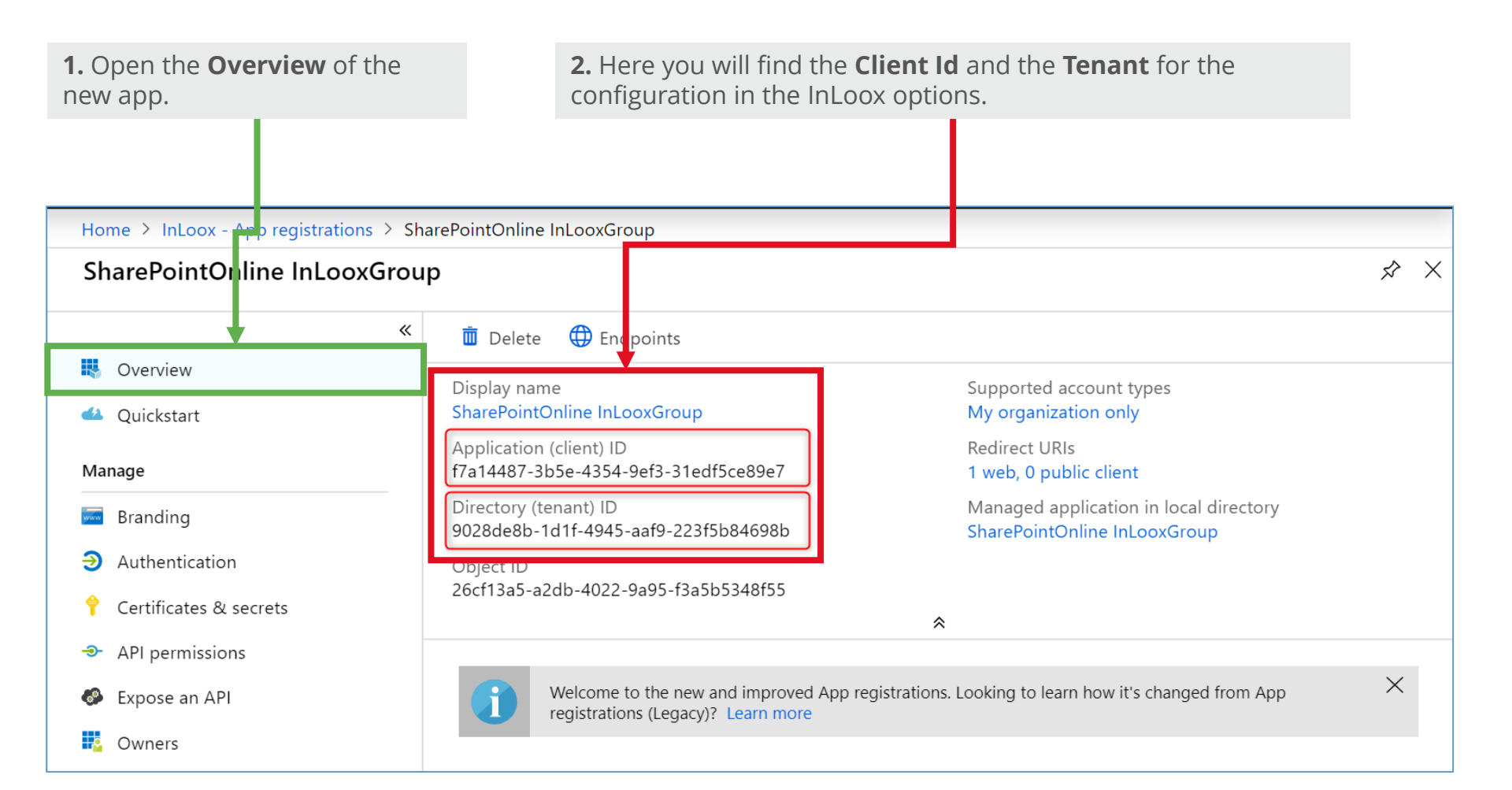

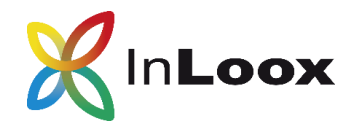

#### 6.3 Configuring Redirect URLs for Authentication

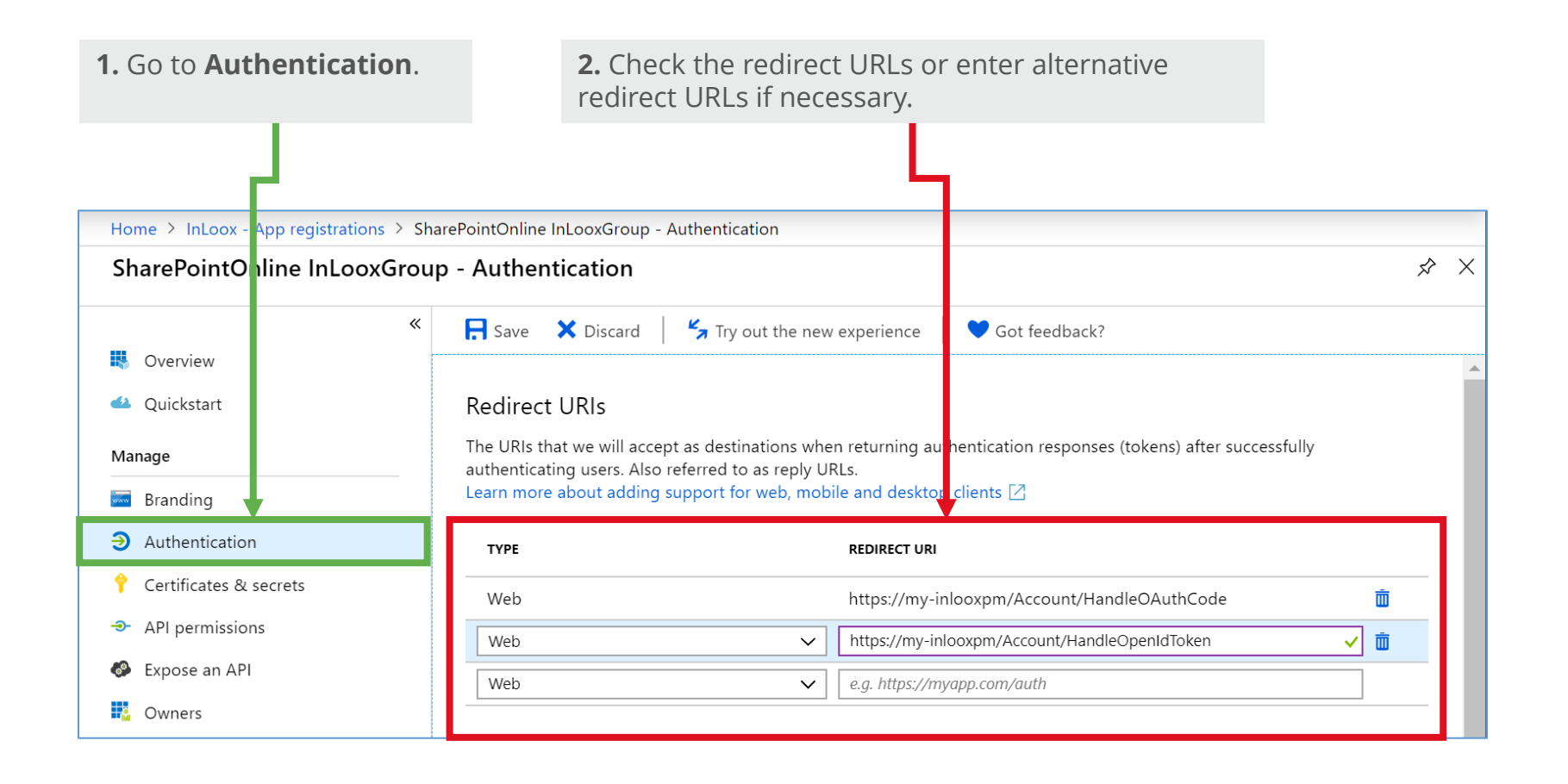

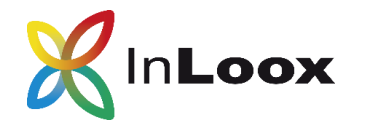

#### 6.4.1 Create new client secret

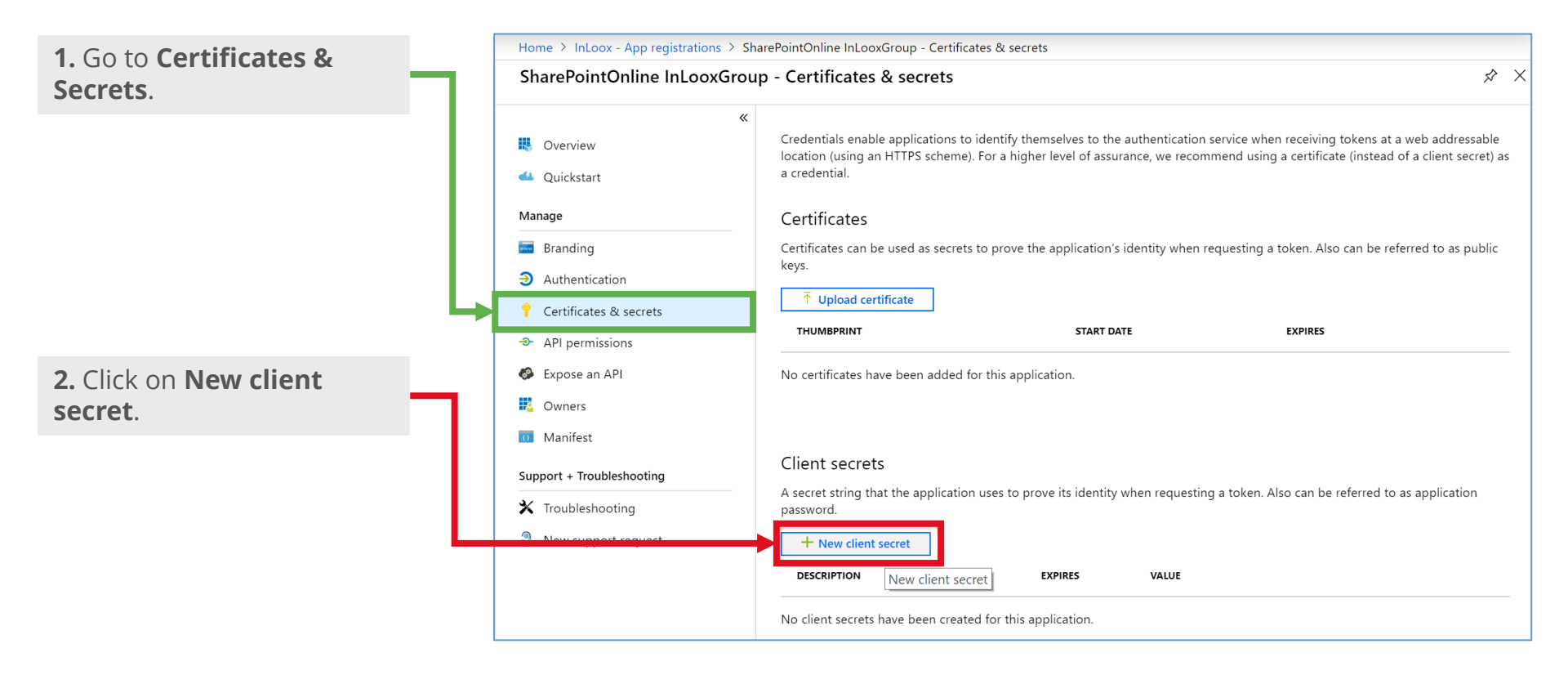

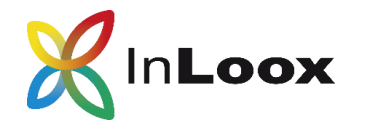

#### 6.4.2 Create new client secret

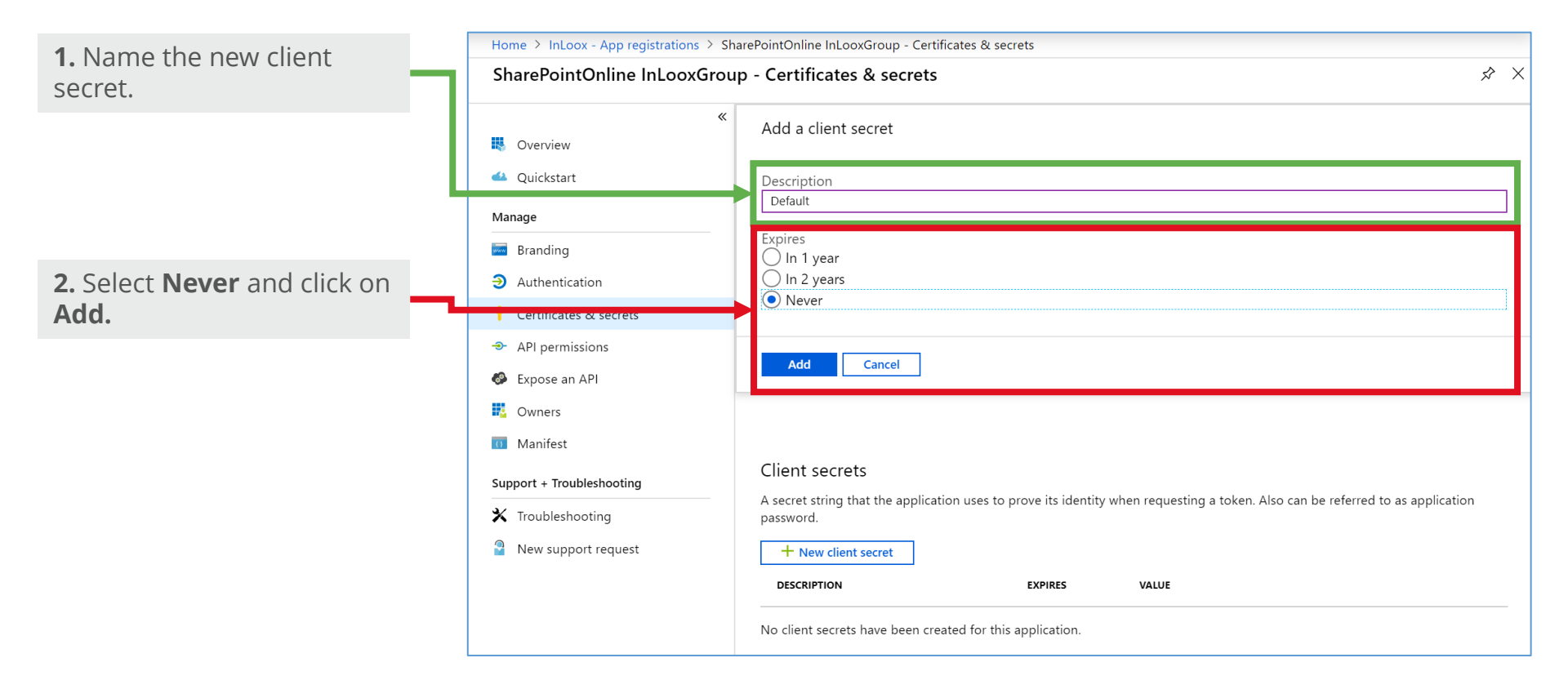

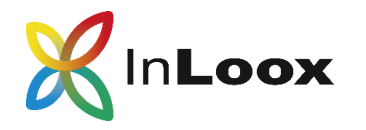

#### 6.4.3 Create a new client secret

The client secret has been created and can now be copied from the overview for the configuration in the InLoox options.

| SharePointOnline InLooxGro          | up - Certificates & secrets                                                                |                                                              |                                                                                                    | \$                                       |
|-------------------------------------|--------------------------------------------------------------------------------------------|--------------------------------------------------------------|----------------------------------------------------------------------------------------------------|------------------------------------------|
| *                                   | Copy the new client secret value                                                           | . You won't be able to retrieve                              | it after you leave this blade.                                                                          |                                          |
| Overview     Quickstart Manage      | Credentials enable applications to i<br>location (using an HTTPS scheme).<br>a credential. | identify themselves to the a<br>For a higher level of assura | uthentication service when receiving tokens at a v<br>nce, we recommend using a certificate (instead of | veb addressable<br>i a client secret) as |
| 🚾 Branding                          | Certificates                                                                               |                                                              |                                                                                                    |                                          |
| Authentication                      | Certificates can be used as secrets                                                        | to prove the application's ic                                | lentity when requesting a token. Also can be refe                                                       | rred to as public                        |
| 📍 Certificates & secrets            | keys.                                                                                      |                                                              |                                                                                                    |                                          |
| <ul> <li>API permissions</li> </ul> | ↑ Upload certificate                                                                       |                                                              |                                                                                                    |                                          |
| 🚱 Expose an API                     | THUMBPRINT                                                                                 | START DATE                                                   | EXPIRES                                                                                                 |                                          |
| Owners                              | No certificates have been added fo                                                         | r this application.                                          |                                                                                                    |                                          |
| 0 Manifest                          |                                                                                            |                                                              |                                                                                                    |                                          |
| Support + Troubleshooting           |                                                                                            |                                                              |                                                                                                    |                                          |
| 🗙 Troubleshooting                   | Client secrets                                                                             |                                                              |                                                                                                    |                                          |
| New support request                 | A secret string that the application<br>password.                                          | uses to prove its identity w                                 | hen requesting a token. Also can be referred to a                                                       | s application                            |
|                                     | + New client secret                                                                        |                                                              |                                                                                                    |                                          |
|                                     | DESCRIPTION                                                                                | EXPIRES                                                      | VALUE                                                                                                   |                                          |
|                                     | Default                                                                                    | 12/31/2299                                                   | @?kOFyTTljuq.e/BcO4bdze2brbnat94 🍙                                                                      |                                          |

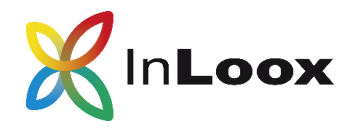

6.5.1 Add and set permissions for SharePoint

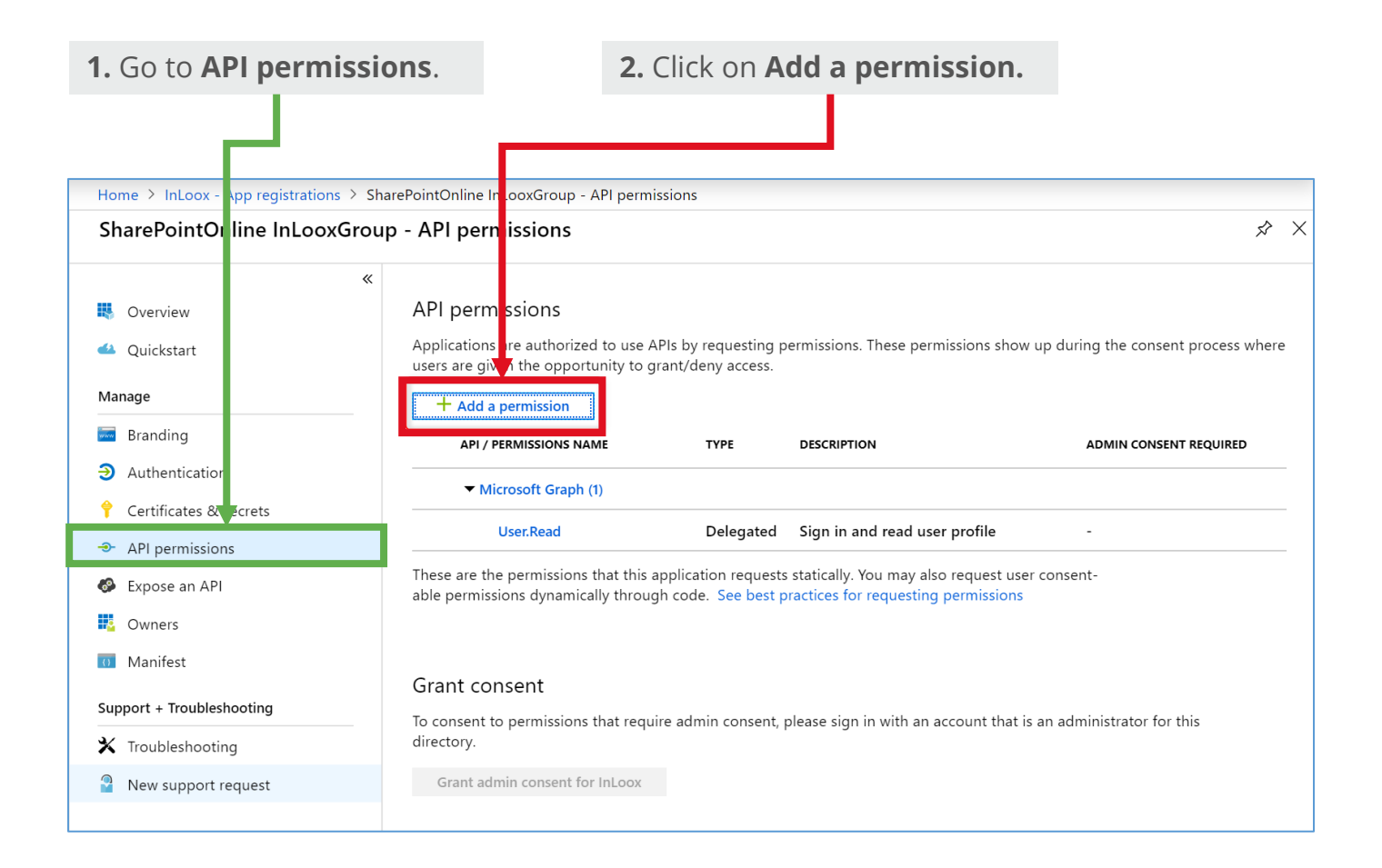

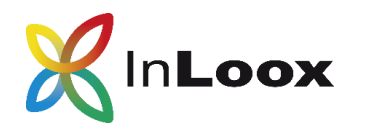

SharePoint Part 2

6.5.2 Add and set permissions for SharePoint

Select the **SharePoint API**.

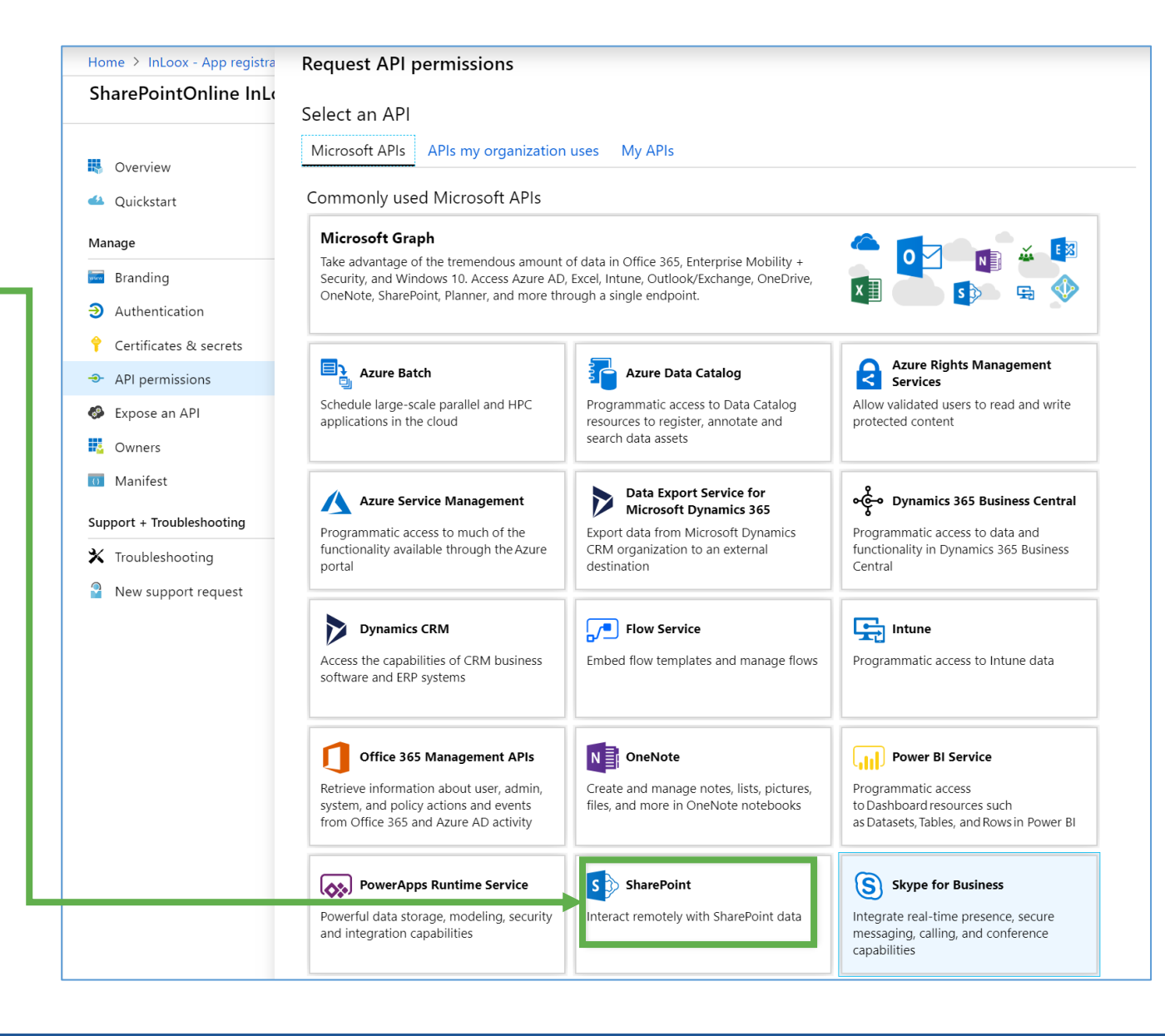

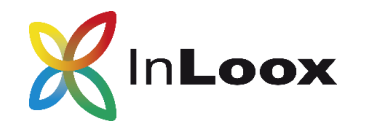

SharePoint Part 2

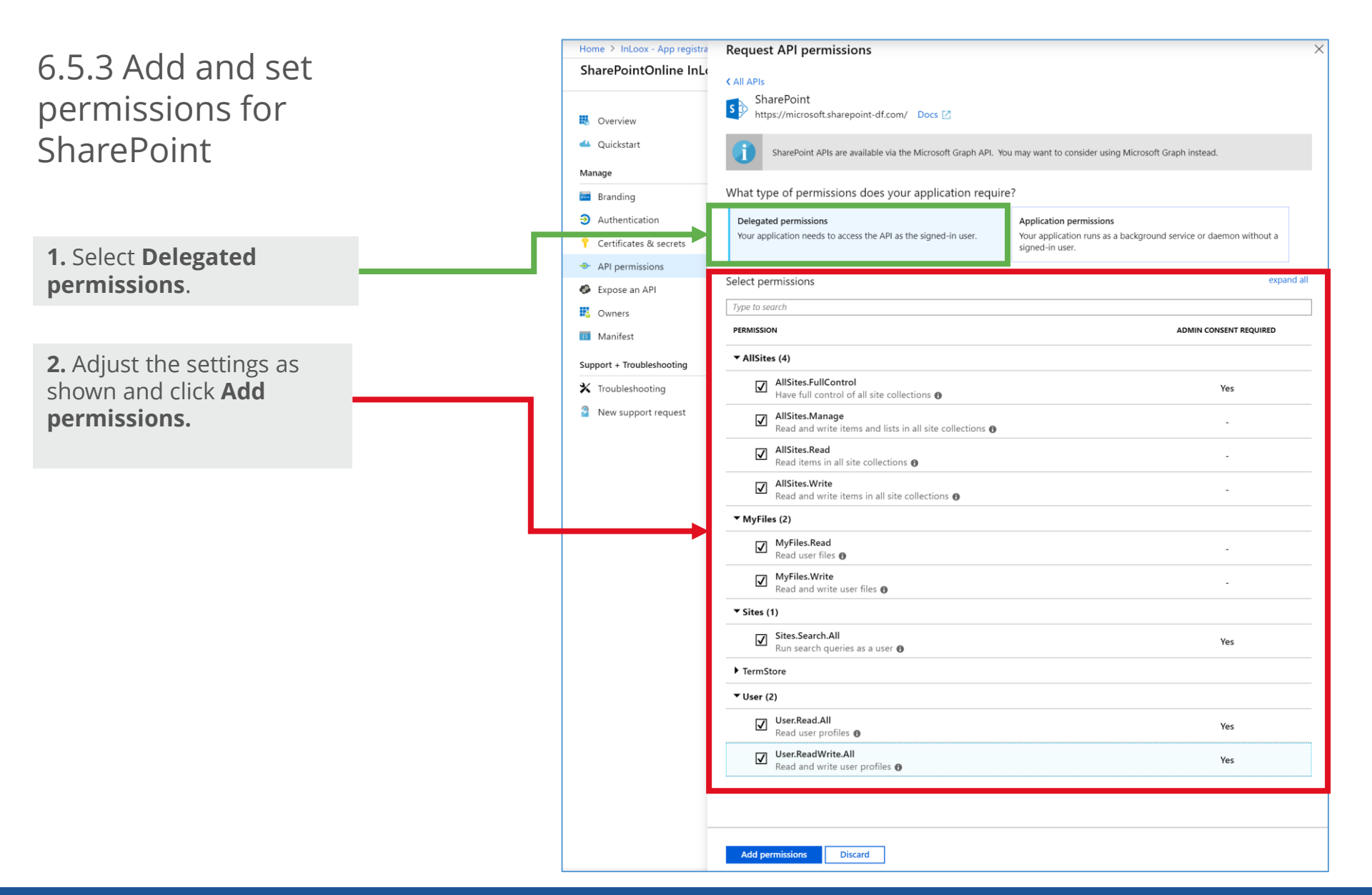

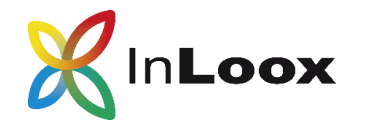

#### 6.6 Expose an API

| 1. Go to Expose an AP                                                                                            | 2. Click on Add a scope.                                                                                                    |              |          |
|----------------------------------------------------------------------------------------------------|----------------------------------------------------------------------------------------------------|--------------|----------|
|                                                                                                    |                                                                                                    |              |          |
| Home > InLoox - upp registrations > Sha                                                                          | ePointOnline nLooxGroup - Expose an API                                                                                                    |              |          |
| SharePointOr line InLooxGrou                                                                                     | - Expose an API                                                                                                    | Ŕ            | $\times$ |
| ≪<br>♥ Overview<br>▲ Quickstart<br>Manage                                                                        | Application ID URI  api://2ea2b662-3ed7-44b0-854e-16b2f9330c4a Edit Scopes lefined by this API                                                                                                    |              |          |
| <ul> <li>Branding</li> <li>Authentication</li> <li>Certificates &amp; ecrets</li> <li>API permissions</li> </ul> | Define custom scopes to restrict access to data and functionality protected by the API. An application that require access to the solution of the set of this API can request that a user or admin consent to one or more of these.  Add a scope SCOPES WHO CAN CO ADMIN CONSENT DISPL USER CONSENT DISPLA | res<br>STATE | _        |
| 🚱 Expose an API                                                                                                  | No scopes have been defined                                                                                                    |              | _        |
| <ul> <li>Owners</li> <li>Manifest</li> <li>Support + Troubleshooting</li> </ul>                                  | Authorized client applications<br>Authorizing a client application indicates that this API trusts the application and users should not be asked to co<br>when the client calls this API.                                                                                                    | onsent       | t        |
| 🗙 Troubleshooting                                                                                                | + Add a client application                                                                                                    |              |          |
| New support request                                                                                              | CLIENT ID SCOPES                                                                                                    |              |          |
|                                                                                                    | No client applications have been authorized                                                                                                    |              | _        |

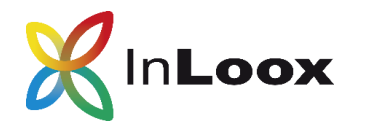

**Error message:** Access denied. You do not have permission to access this operation or to access this resource.

| Possible Causes                                                             | Possible Solutions                                                                                                    |  |  |
|-----------------------------------------------------------------------------|----------------------------------------------------------------------------------------------------|--|--|
| <ul><li>Inadequate authorizations</li><li>Incorrect configuration</li></ul> | <ul> <li>Please check the SharePoint settings (server site, library,<br/>subfolder) in the InLoox options &gt;&gt; Documents.</li> </ul> |  |  |
| Access via proxy                                                            | <ul> <li>Make sure that the current user has access to the set<br/>path.</li> </ul>                                                      |  |  |
|                                                                             | • Make sure that you use the name of the document library, not the path.                                                                 |  |  |
|                                                                             | Please contact your system IT.                                                                                                    |  |  |
|                                                                             | • Please check whether you are using a proxy and whether access via the proxy is guaranteed.                                             |  |  |

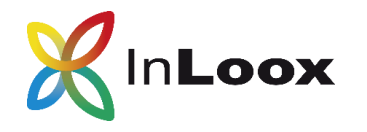

**Error message:** Cannot contact website 'https://x.sharepoint.com/' or the website does not support SharePoint Online credentials. The response status is 'Unauthorized'.

| Possible Causes |                                                            | Possible Solutions |                                                                                                    |  |
|-----------------|------------------------------------------------------------|--------------------|----------------------------------------------------------------------------------------------------|--|
| •               | False authentication method<br>Not connected to Office 365 | •                  | Usually occurs with SharePoint Online. Please select ,Use<br>Azure Active Directory' in the InLoox options.<br>With InLoox now! please make sure that your account is<br>connected to Office 365. |  |

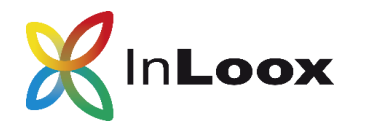

**Error message:** The remote server returned an error: (403) Inadmissible

| Possible Causes                                                             | Possible Solutions                                                                                                    |  |  |  |
|-----------------------------------------------------------------------------|----------------------------------------------------------------------------------------------------|--|--|--|
| <ul><li>Inadequate authorizations</li><li>Incorrect configuration</li></ul> | <ul> <li>Please check the SharePoint settings (server site, library,<br/>subfolder) in the InLoox options &gt;&gt; Documents.</li> </ul>                                                  |  |  |  |
| <ul> <li>Access via proxy</li> </ul>                                        | <ul> <li>Make sure you have selected the correct authentication method.</li> </ul>                                                                                                    |  |  |  |
|                                                                             | <ul> <li>When using credentials for login: Please check that the<br/>credentials are correct and that the user has sufficient<br/>premissions to read the SharePoint resource.</li> </ul> |  |  |  |
|                                                                             | Please contact your system IT.                                                                                                    |  |  |  |
|                                                                             | <ul> <li>Please check whether you are using a proxy and whether<br/>access via the proxy is guaranteed.</li> </ul>                                                                        |  |  |  |
| •                                                                           | • Please check the security settings of the SharePoint site. It must allow programmatic access via CSOM.                                                                                  |  |  |  |

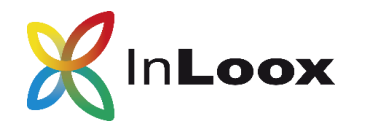

**Error message:** The remote server returned an error: (401) Unauthorized

| Possible Causes |                                                  | Possible Solutions |                                                                                                    |  |
|-----------------|--------------------------------------------------|--------------------|----------------------------------------------------------------------------------------------------|--|
| •               | Incorrect login data                             | •                  | Please check your login data.                                                                                                  |  |
| •               | Expired token<br>Error during request processing | •                  | Make sure that the user exists in SharePoint and has the required permissions (read/write file, read/write document library,). |  |
|                 |                                                  | •                  | Repeat the action.                                                                                                    |  |

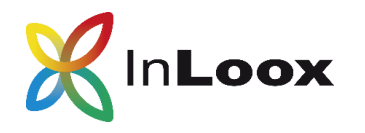

**Error message:** The IDCRL response header from server ,https://yourcompany-sharepoint' is not valid. The response value is ,NTLM'. The response status code is ,Unauthorized'.

| Possible Causes                          | Possible Solutions               |
|------------------------------------------|----------------------------------|
| SharePoint Configuration                 | Please check your login data.    |
| <ul> <li>Incorrect login data</li> </ul> | • Please contact your system IT. |

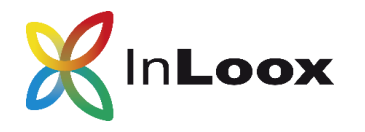

**Error message:** The sign-in name or password does not match one in the Microsoft account system.

| Possible Causes                                                                                                    | Possible Solutions                                                                                                    |
|----------------------------------------------------------------------------------------------------|----------------------------------------------------------------------------------------------------|
| <ul> <li>Incorrect credentials</li> <li>Azure AD security defaults are<br/>enabled</li> <li>Conditional access disables<br/>credentials, e.g. if defined for all<br/>cloud apps or Office 365</li> </ul> | <ul> <li>Please check your credentials.</li> <li>If you have activated the security defaults in your Azure<br/>Active Directory or have policies for conditional access,<br/>you can no longer log in using credentials. Enable Modern<br/>Authentication in the options under Documents (see the<br/>Configuration section above).</li> <li>More information is available here:         <ul> <li>What are security defaults?</li> <li>Conditional access: Cloud apps or actions</li> <li>Conditional access: Conditions</li> <li>Conditional access: Grant</li> </ul> </li> </ul> |